## Protezione del file attualmente visualizzato

Protegge o rimuove la protezione del file attualmente visualizzato.

1 Selezionare la modalità di riproduzione.

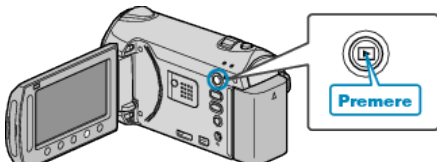

2 Selezionare la modalità video o fermo immagine.

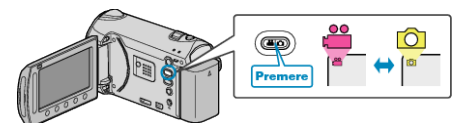

3 Toccare 🗐 per visualizzare il menu.

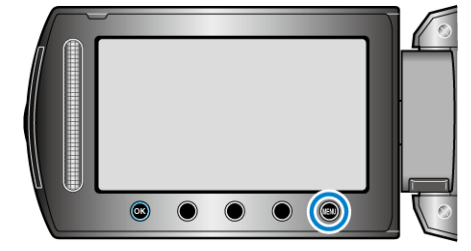

4 Selezionare "MODIFICA" e toccare .

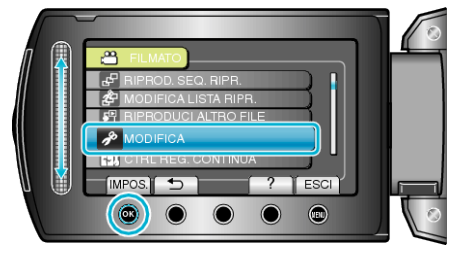

5 Selezionare "PROTEGGI/ANNULLA" e toccare .

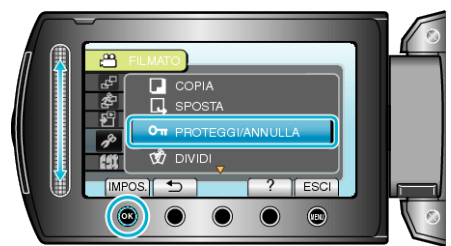

**6** Selezionare "CORRENTE" e toccare **•**.

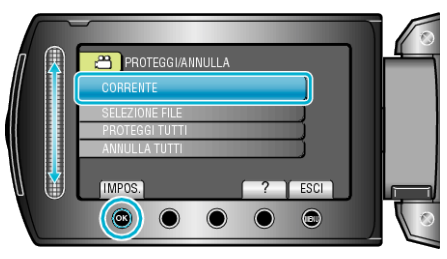

7 Verificare che si tratti del file da proteggere o rimuoverne la protezione, dopodiché selezionare "Sì" e toccare ®.

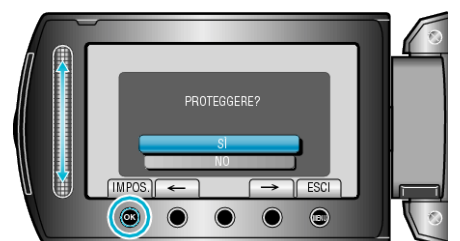

• Il file da proteggere o la protezione da rimuovere appare sullo schermo.

- Dopo aver impostato, toccare .
- Per uscire dalla schermata, toccare 🗐.